# Agrøamigo BANRURAL

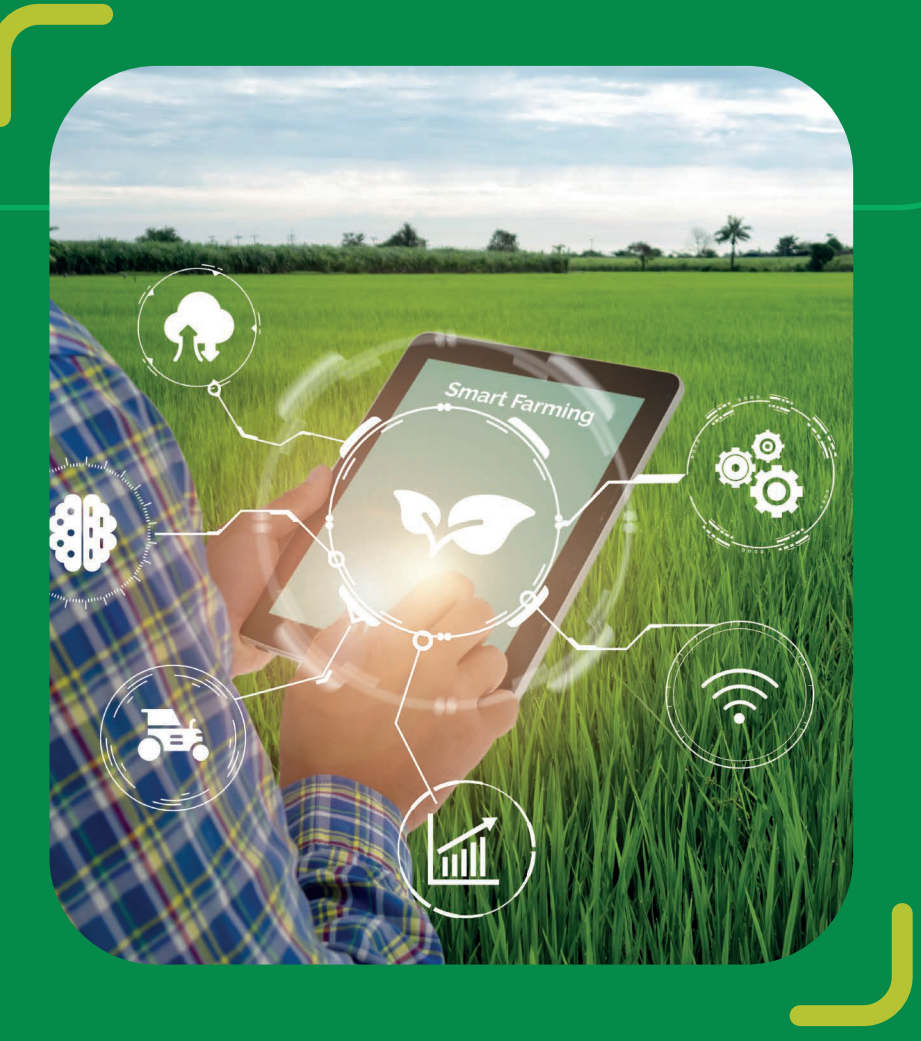

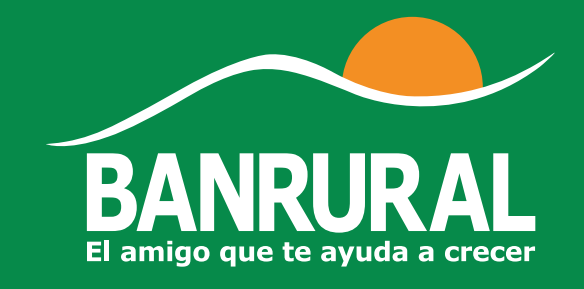

MIPYME'S | Sección Metodología Agropecuaria

### Descarga la app ahora

Ya está disponible nuestra APP, ahora puedes monitorear tu parcela desde donde te encuentres.

# ¡Descárgala aquí!

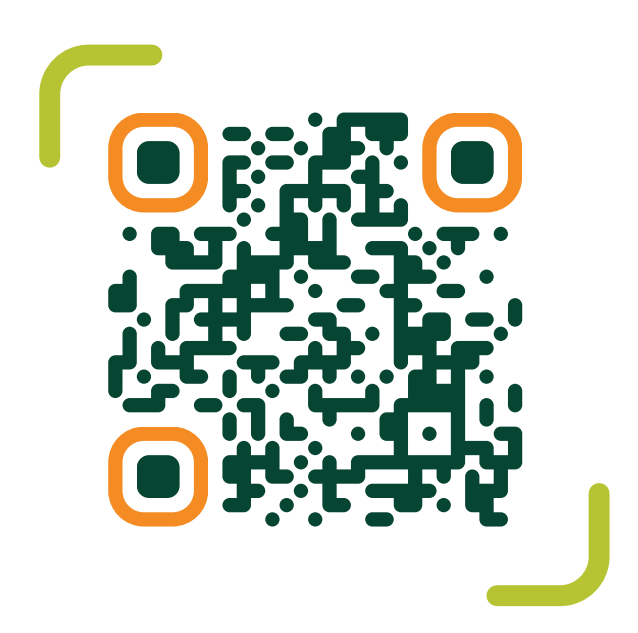

www.agroamigo.banrural.com.gt

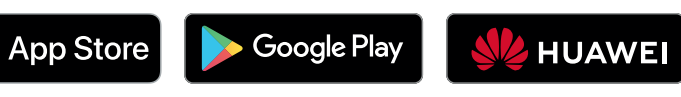

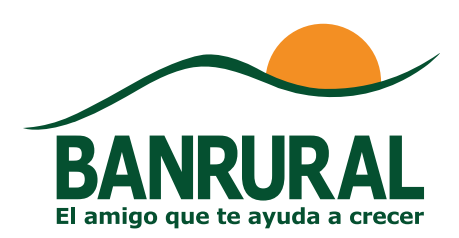

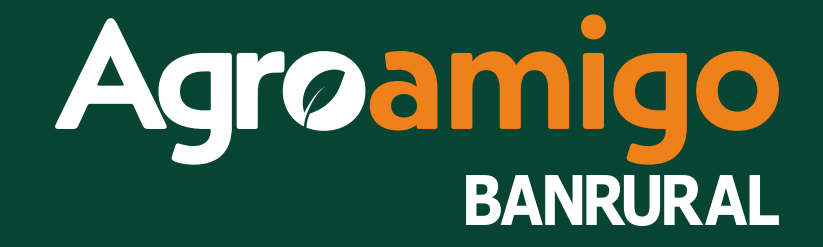

Es una aplicación para agricultores que les permite gestionar de forma eficiente sus cultivos. Proporciona información detallada sobre el clima, el suelo y la fertilización, así como recomendaciones sobre el tiempo adecuado para sembrar, cosechar o aplicar tratamientos. Además, es una aplicación de **agricultura de precisión** que ofrece la posibilidad de llevar un registro de los costos de producción y el rendimiento de los productos.

Esta aplicación te ayudara a ti **Amigo Agricultor** a optimizar tus procesos y maximizar tu productividad.

### Beneficios

- **Mejora en la toma de decisiones:** al proporcionar información en tiempo real sobre diferentes aspectos de la agricultura, te ayudará a tomar decisiones precisas para optimizar tus cultivos.
- Ahorro de tiempo y recursos: al tener acceso a información de calidad en una sola plataforma, puedes ahorrar tiempo y recursos al no tener que buscar información sobre precios de mercado, clima, agricultura por ambiente, etc., en diferentes fuentes.
- **Mejora en la productividad:** al contar con herramientas y recursos que ayudan a optimizar los procesos agrícolas, puedes aumentar la productividad de tus cultivos y obtener mejores resultados.
- **Reducción de riesgos:** al tener información actualizada sobre el clima, plagas y enfermedades, puedes anticiparte a posibles problemas y tomar medidas preventivas para reducir los riesgos en tus cultivos.

## Si eres cliente nuevo ¡Regístrate!

**¡Recuerda!** para tener acceso a nuestra app Agroamigo debes contar con crédito agrícola activo.

SD Solicitudes

Q

PARCELA 1

### **Apoyando** nuestra agricultura de forma **inteligente**

https://agroamigo.banrural.com.gt

vortar favoritos 🛛 🗕 WhatsApp 🔄 🚮 Gerencia de Agenci... 💒 Portal Banrural 🖬 Transacciones Kiosc... 🖡 Banca comercial (C... 🔞 ChatGPT en Españo...

Blog Capacitate Preguntas frecuentes Contáctanos

ഹ

Agroamigo

BANRURAL

La plataforma apoyará a nuestros productores de forma digital. transformando datos económicos, biológicos y tecnológicos en información precisa para la toma de decisiones, con la finalidad de poder alcanzar un resultado de producción sustentable para obtener

### Presiona "Registrarse"

## Para crear tu cuenta ingresa:

• DPI

• Localidad • Nombres y apellidos • Número de teléfono

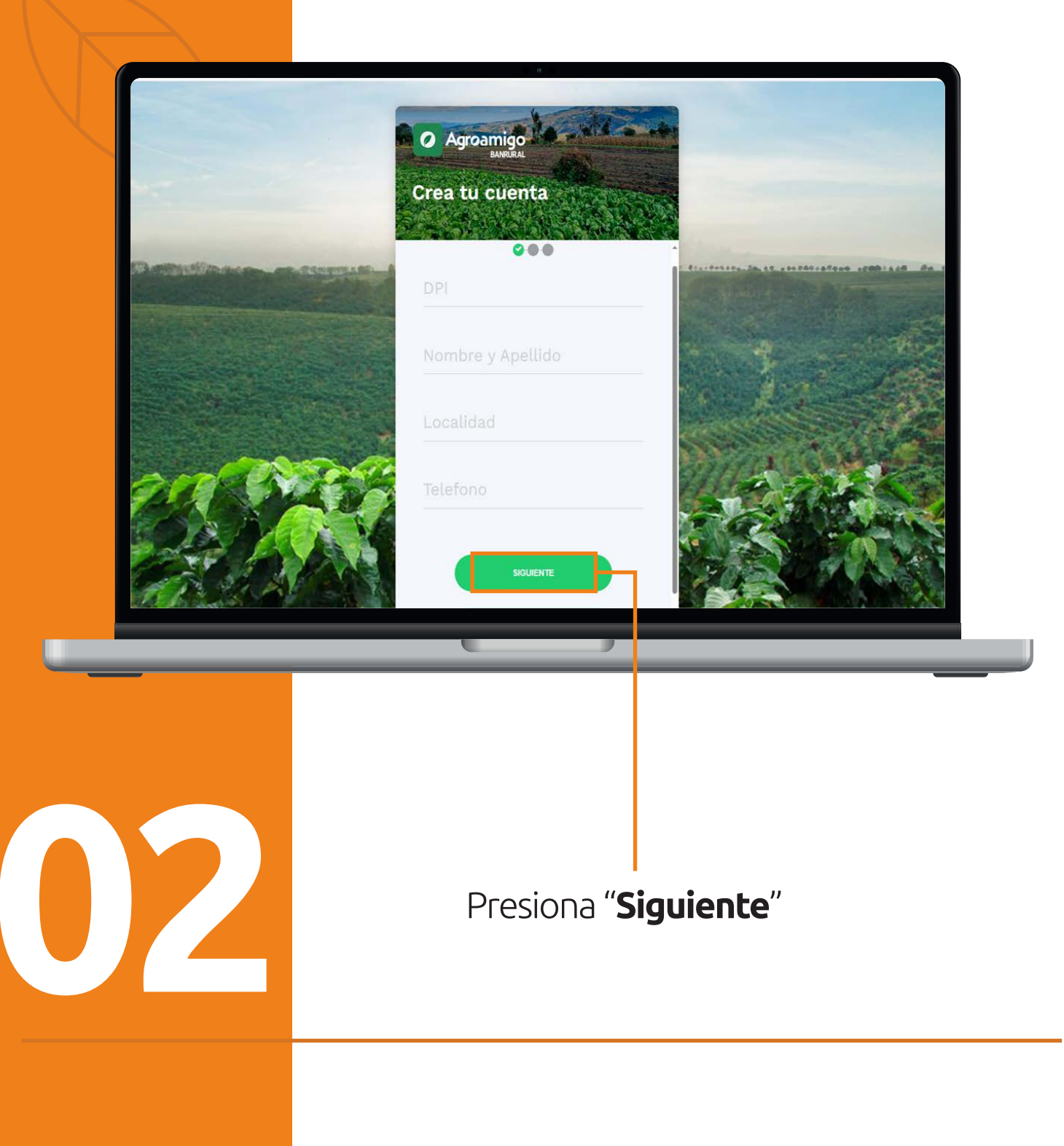

## Podrás agregar una Imagen a tu perfil.

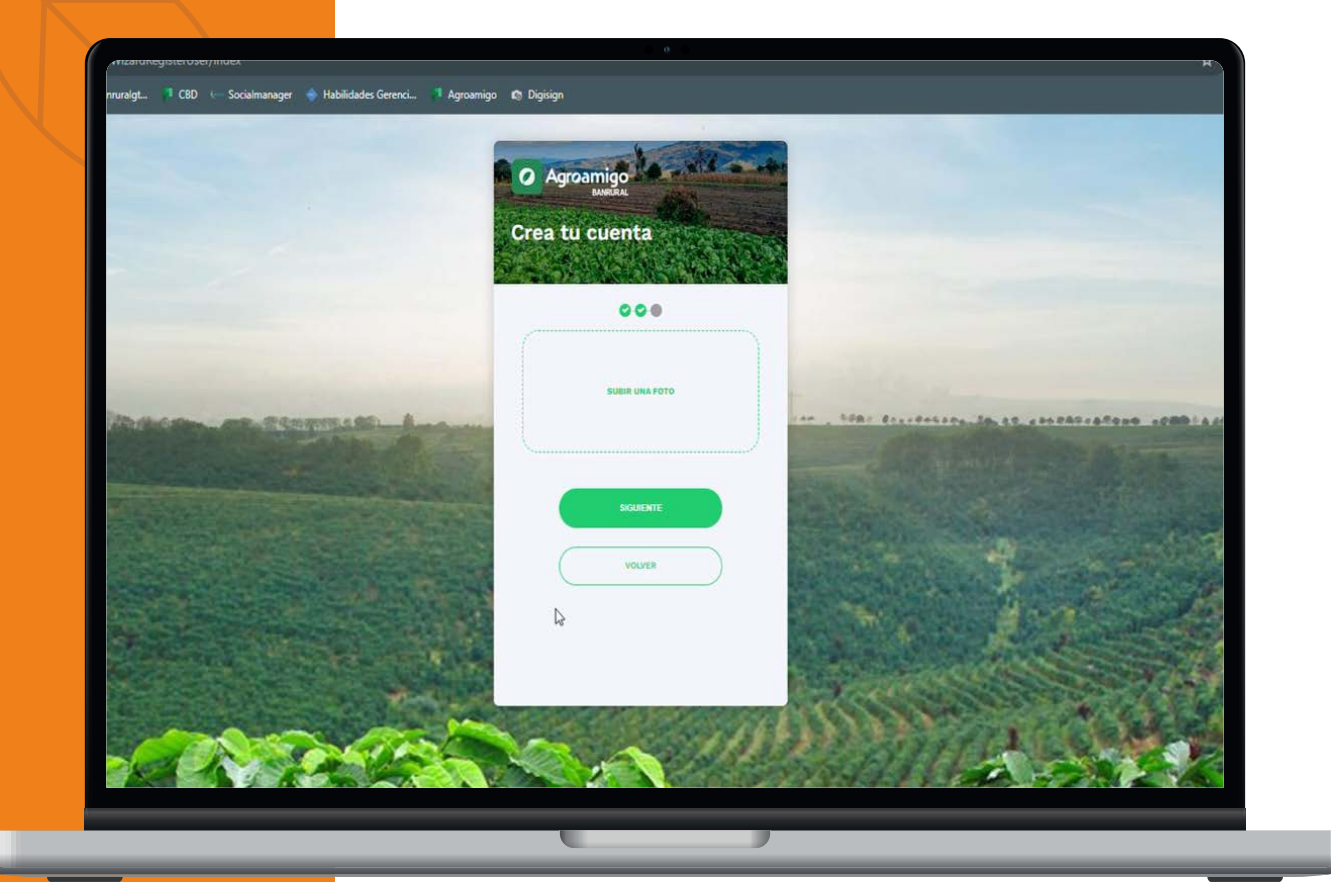

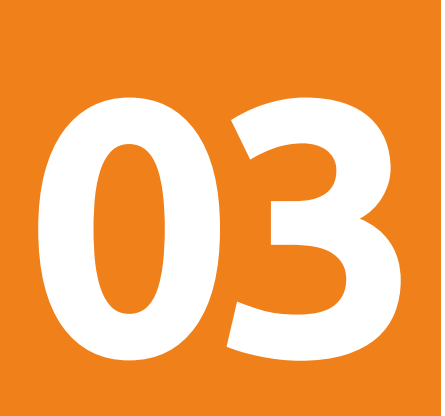

Para terminar la configuración de tu cuenta, deberás:

### Elegir un usuario y una contraseña.

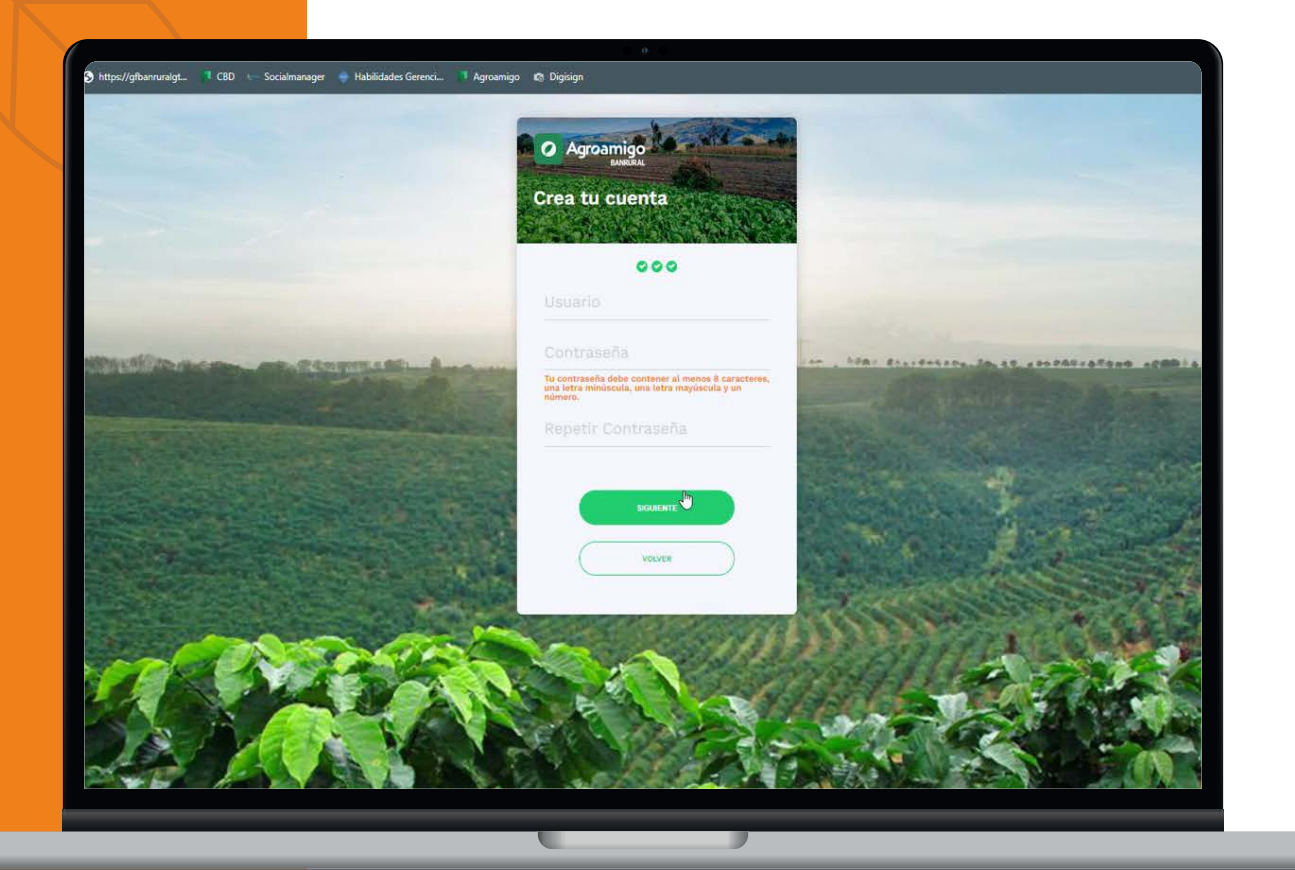

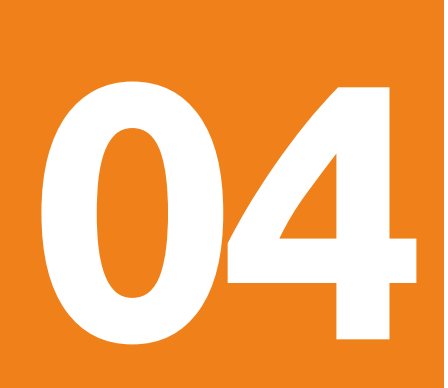

### **¡Listo!** Completaste tu registro

## ¡Recuerda!

La clave nueva debe tener de 8 a 32 caracteres y contener como mínimo 1 número y 3 letras incluyendo 1 letra mayúscula y 1 minúscula.

NUNCA ingreses a través de correo electrónico, mensajería instantánea o enlaces de sitios sospechosos.
NUNCA te solicitaremos tu usuario, contraseña u otros datos a través de correos electrónicos.

**NUNCA** te enviaremos un correo electrónico o notificaciones a través de redes sociales solicitando que actualices tus datos.

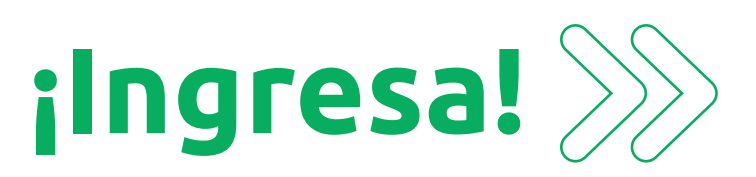

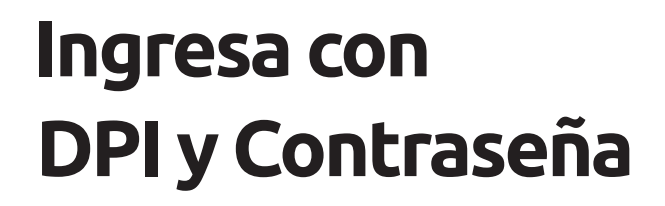

| Agroamigo<br>BANRURAL                          |         |
|------------------------------------------------|---------|
| DPI<br>CONTRASEÑA                              |         |
| INGRESAR<br>REGISTRATE<br>RECUPERAR CONTRASEÑA |         |
|                                                |         |
| Presiona " <b>In</b> g                         | gresar" |

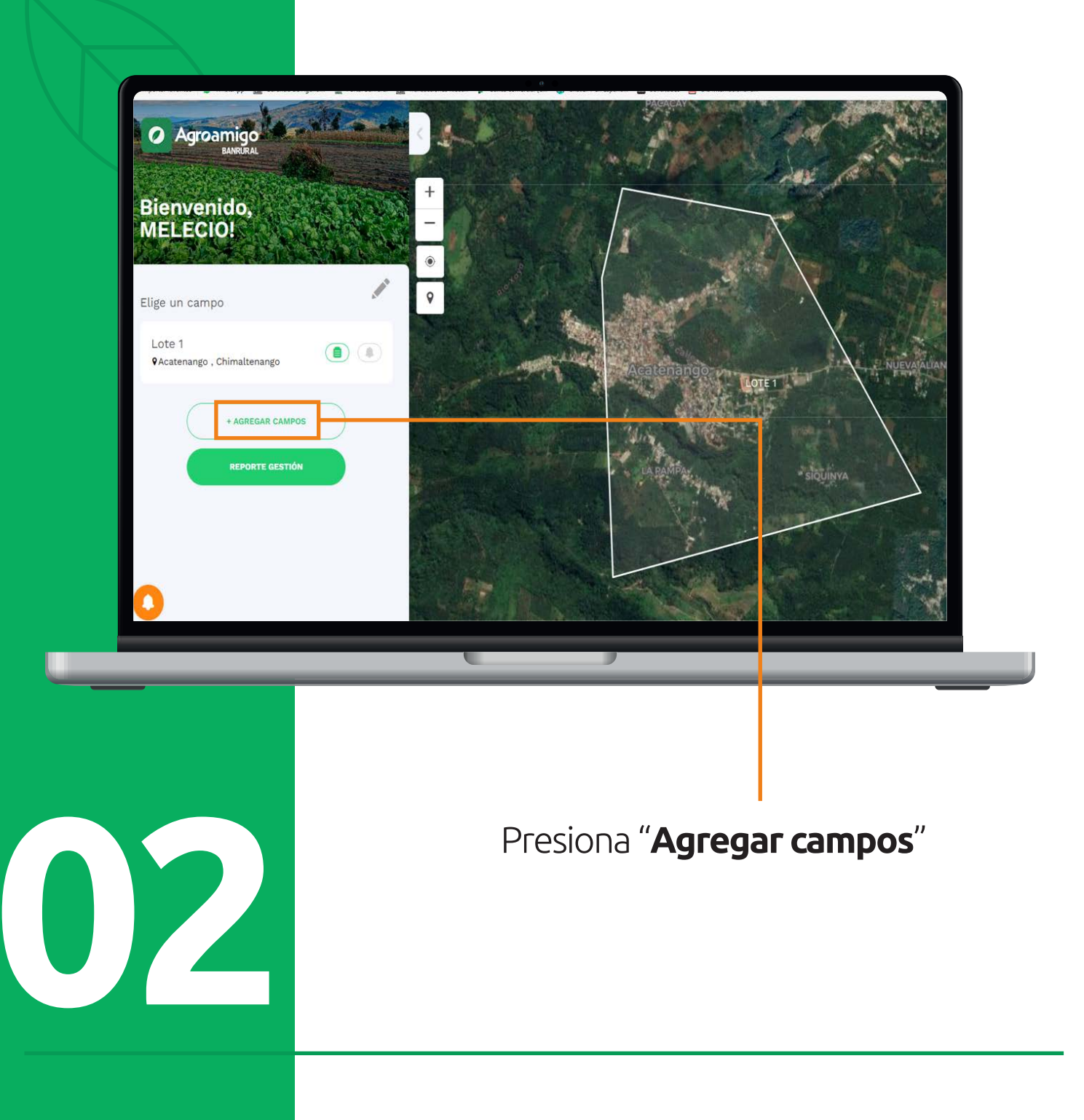

### Ingresa:

- Localidad
- Nombre del Campo Cuerda, Hectárea o Manzana

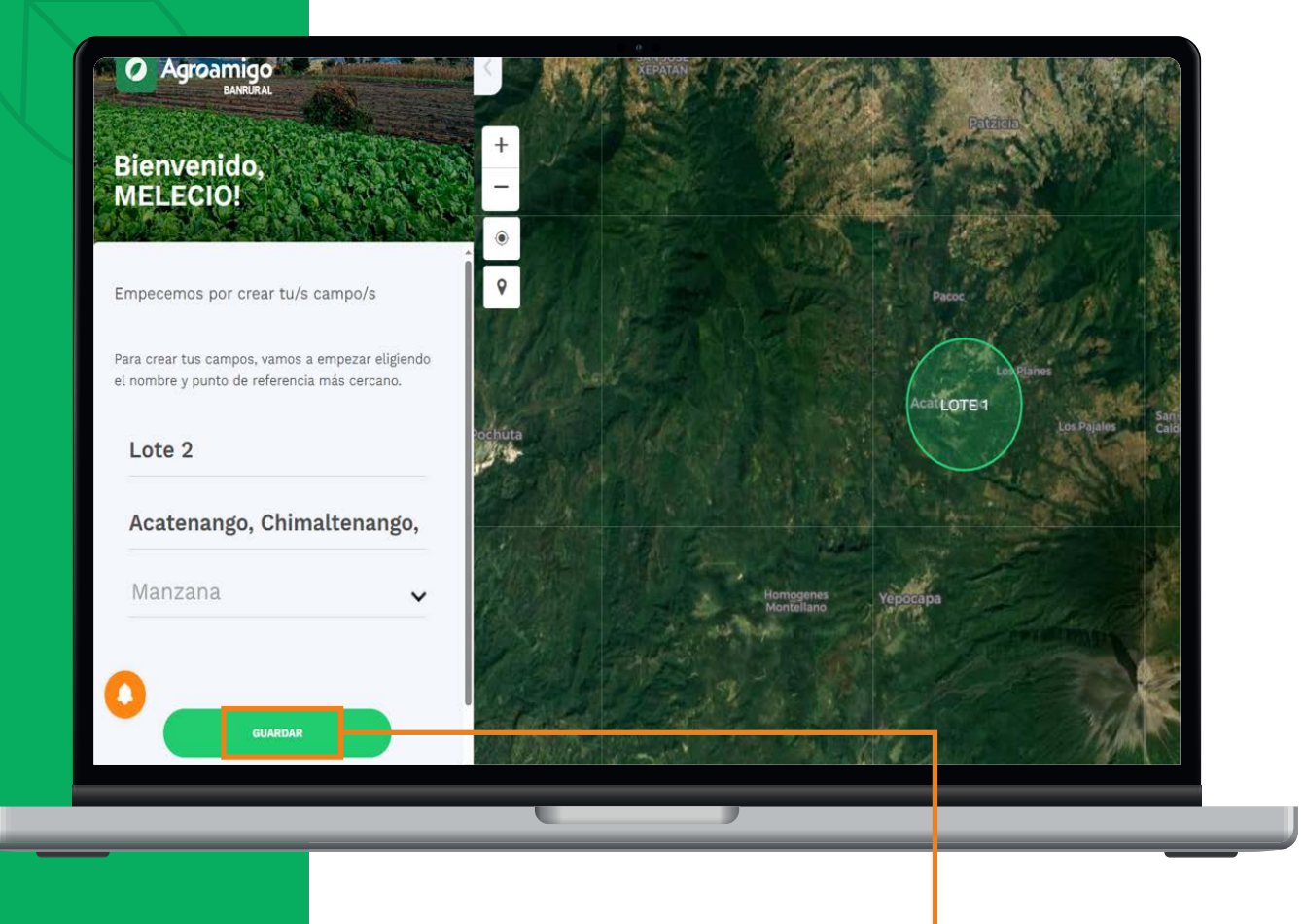

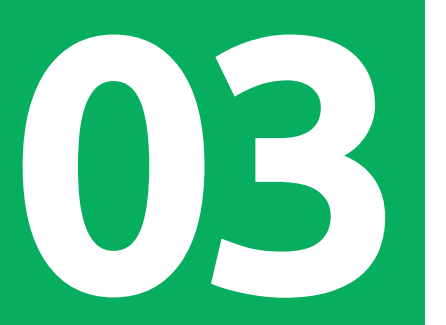

### Presiona "Guardar"

# Selecciona el campo que creaste anteriormente.

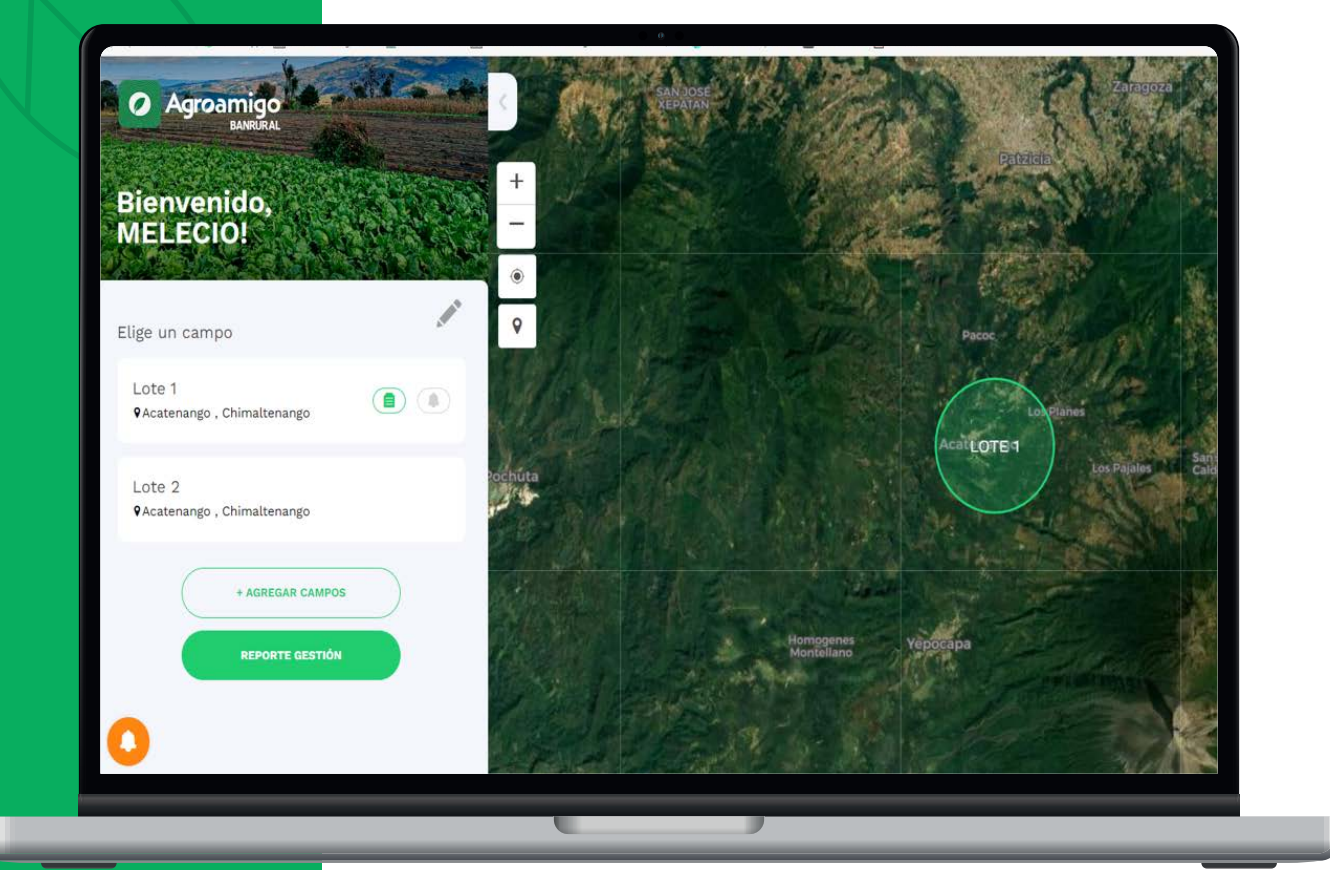

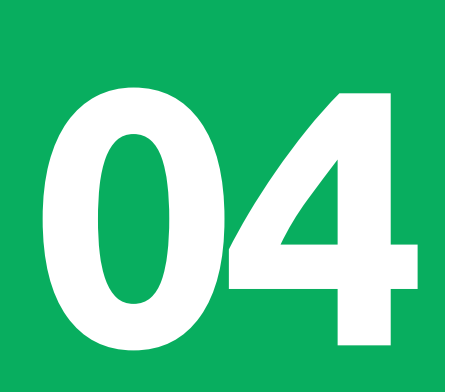

## Dibuja el polígono

para registrar la parcela

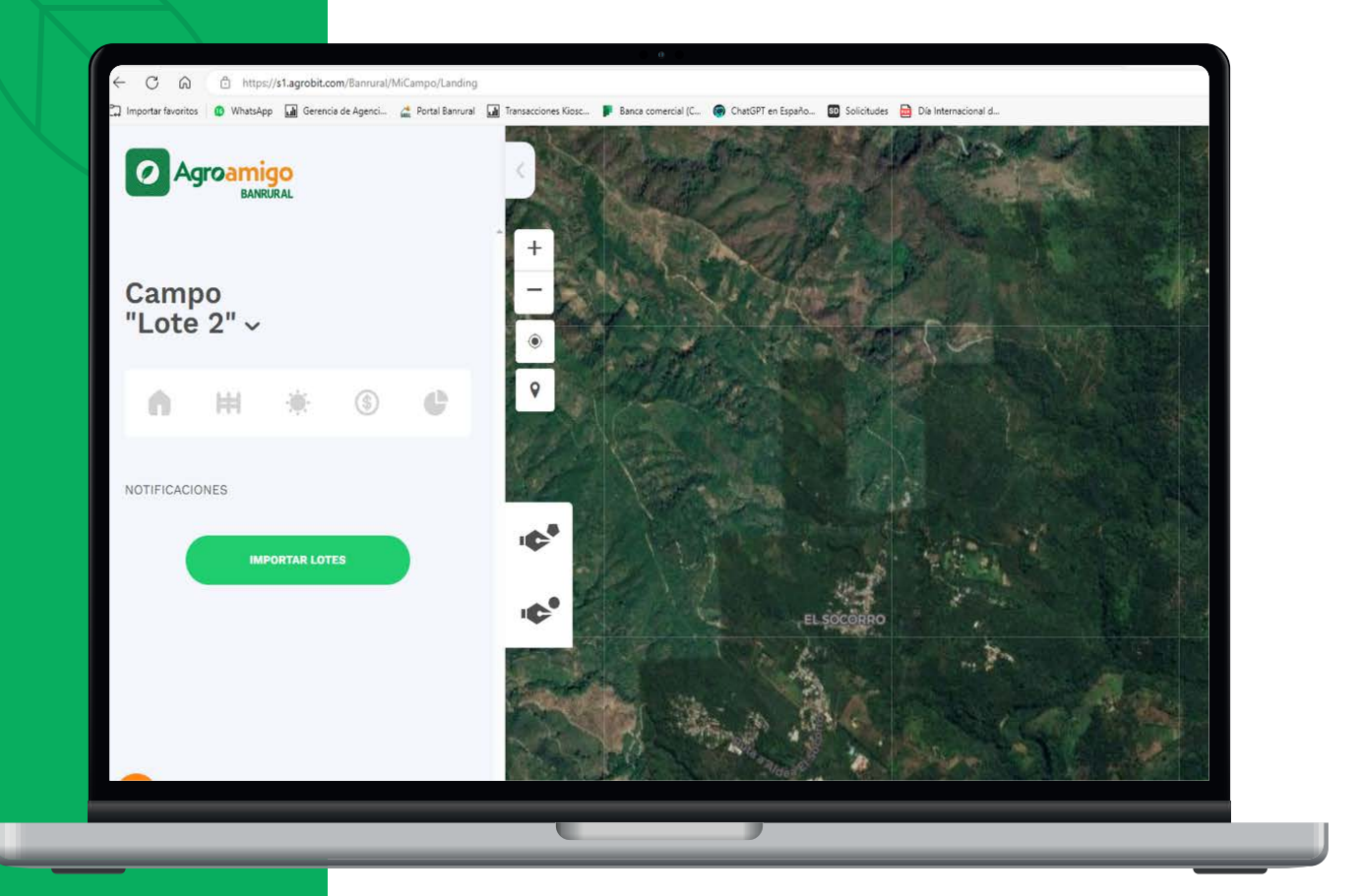

05

Una vez dibujado el área, se mostrará la superficie del lote.

### Al identificar la parcela, al lado izquierdo de la pantalla encontraras tres iconos en forma de lápiz con los cuales podrás dibujar en polígono y en circulo.

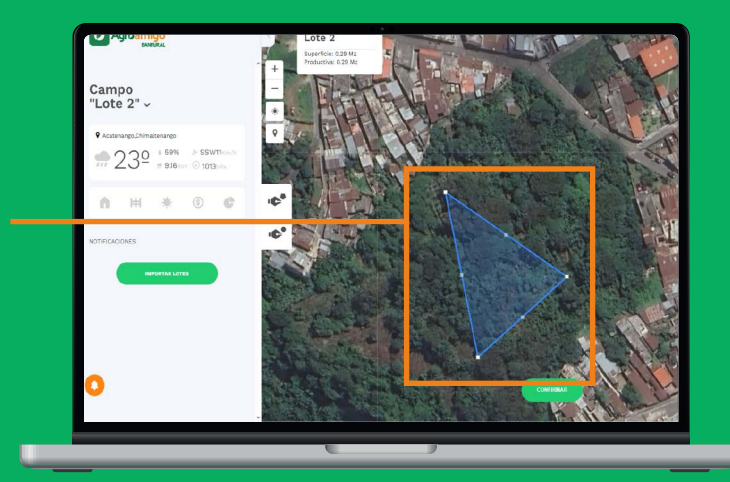

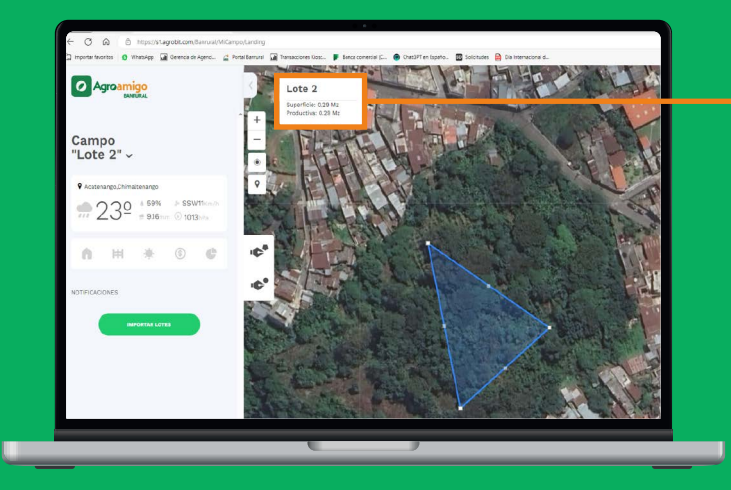

Debes de nombrar nuevamente la parcela, verificar la superficie y la productividad.

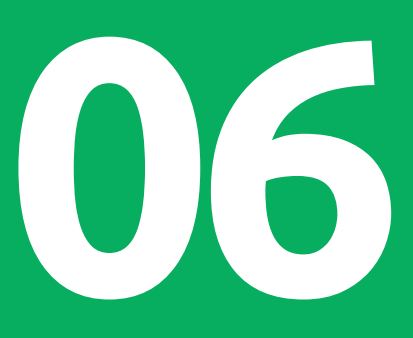

### Presiona "Confirmar"

### Zonas no productivas

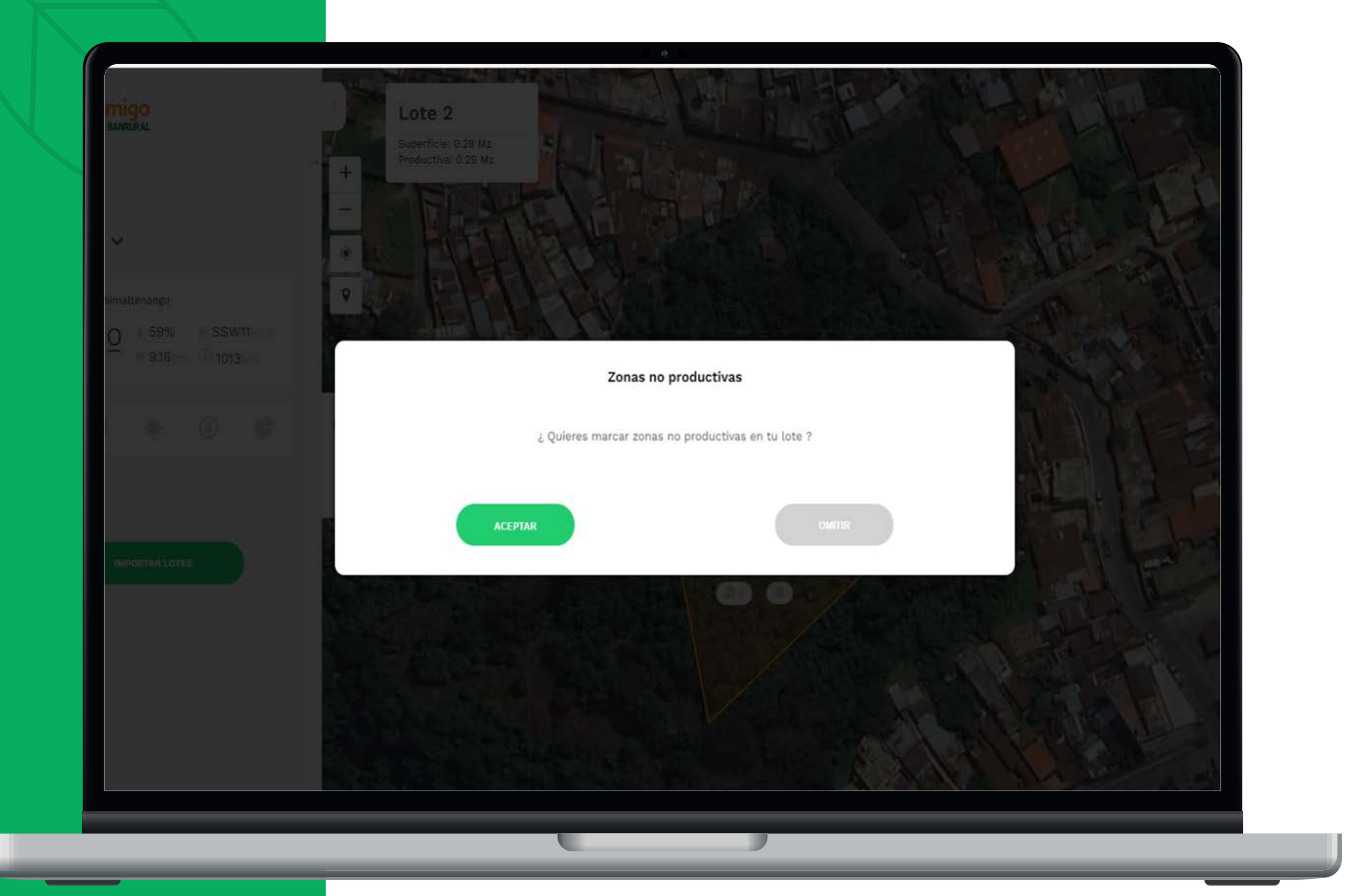

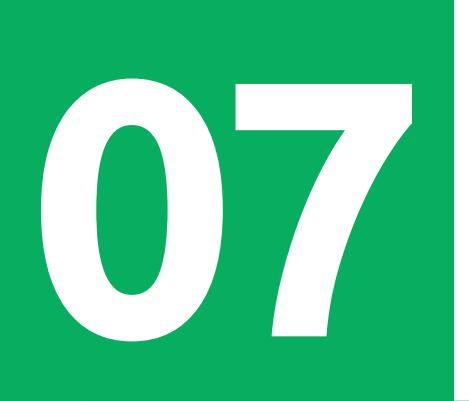

Si se tiene zonas no productivas como una casa, arboles etc., presiona "**aceptar**", si tu lote es totalmente productivo presiona "**omitir**".

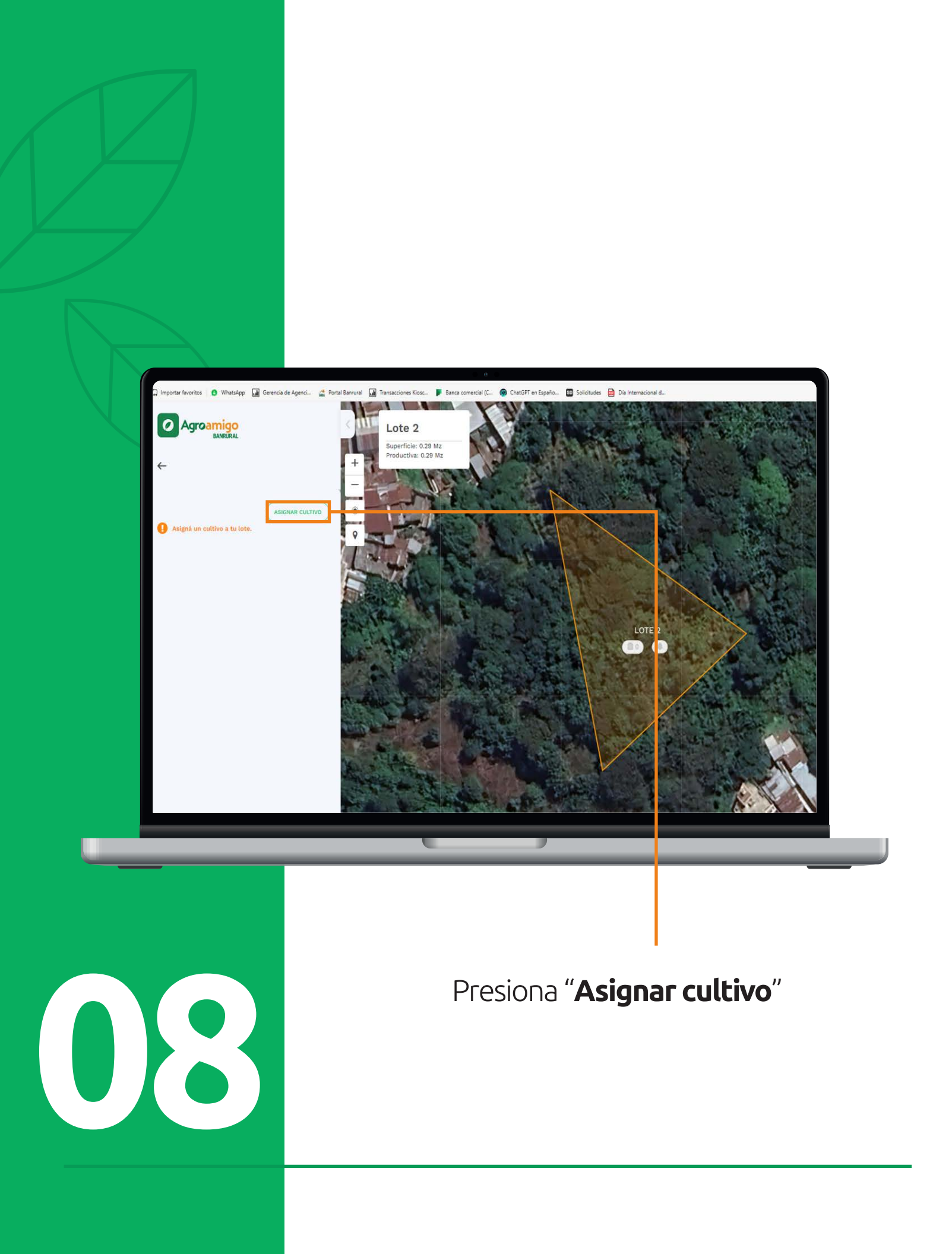

### Podrás visualizar que cultivo te da más ganancia en la parcela.

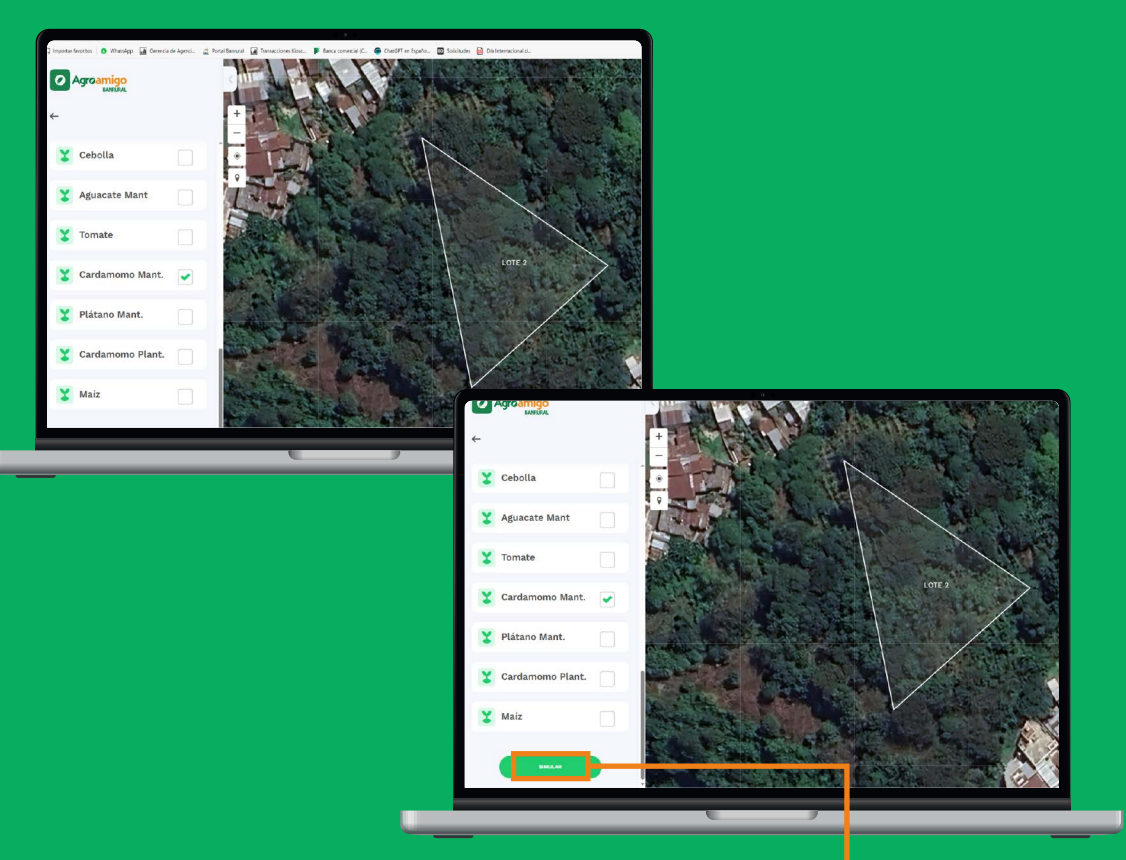

Selecciona los cultivos que desees y presiona el botón "**Simular**".

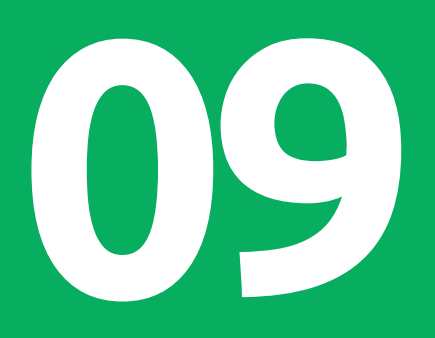

Si cuentas con un cultivo en específico puedes seleccionar visualizar margen bruto, rentabilidad, precio de mercado y análisis de costos

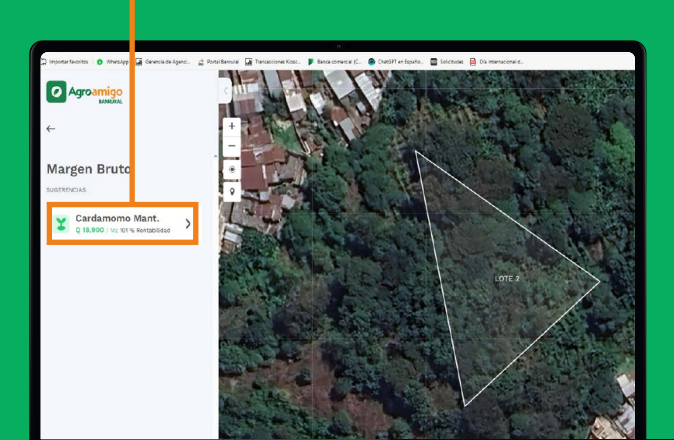

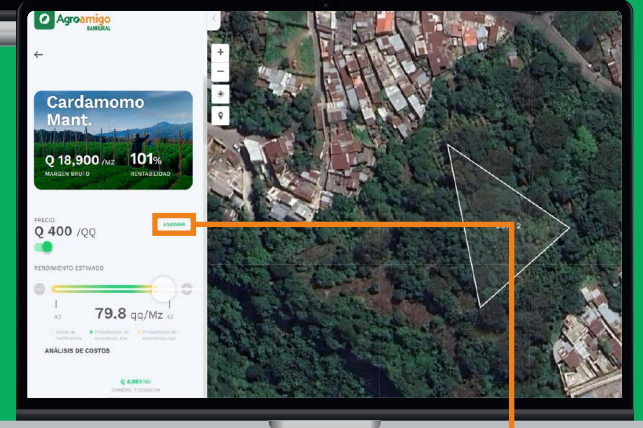

Si estás de acuerdo, presiona "**Asignar**".

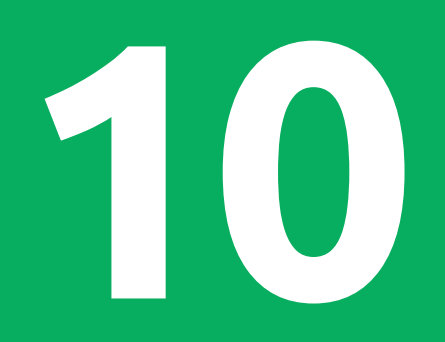

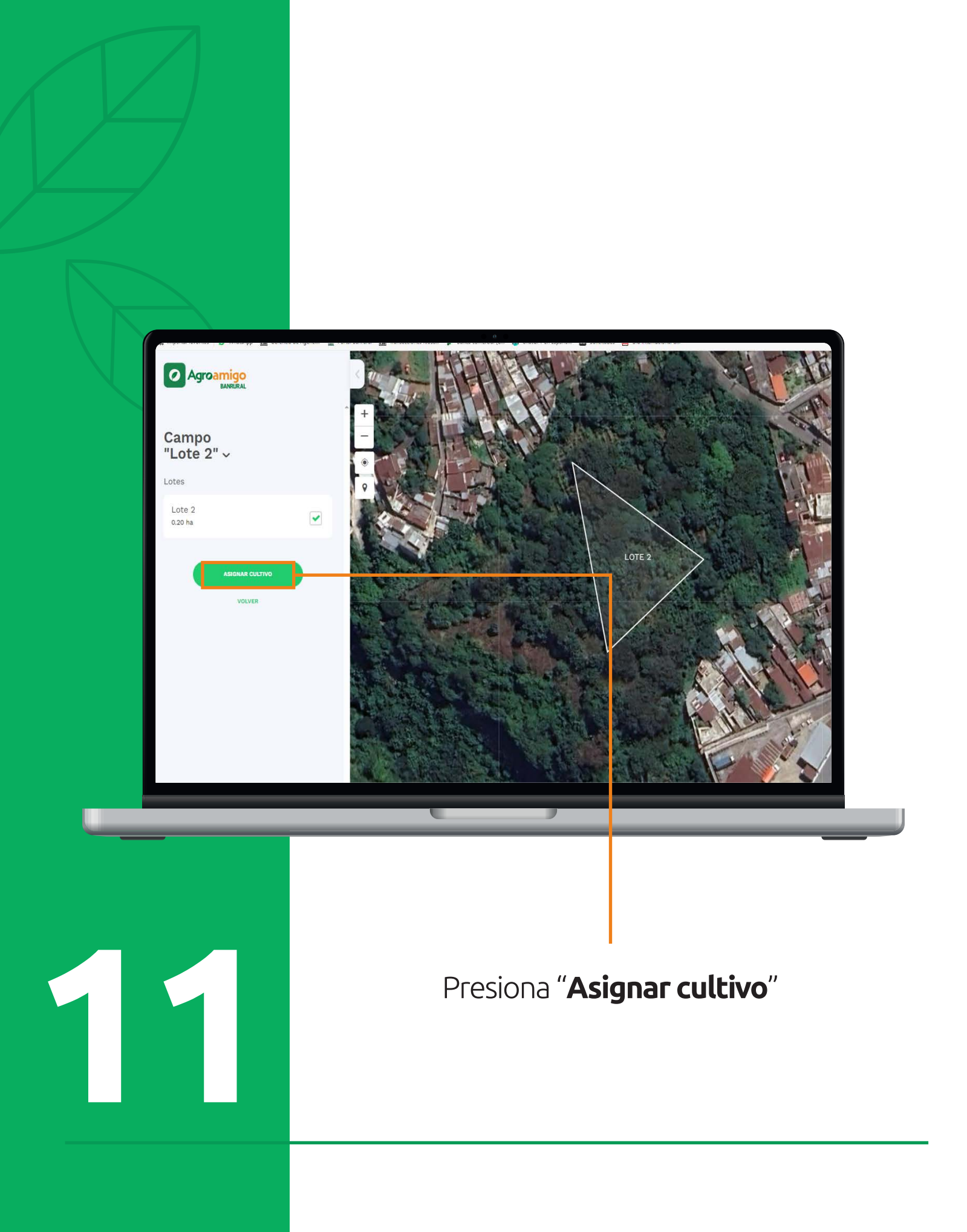

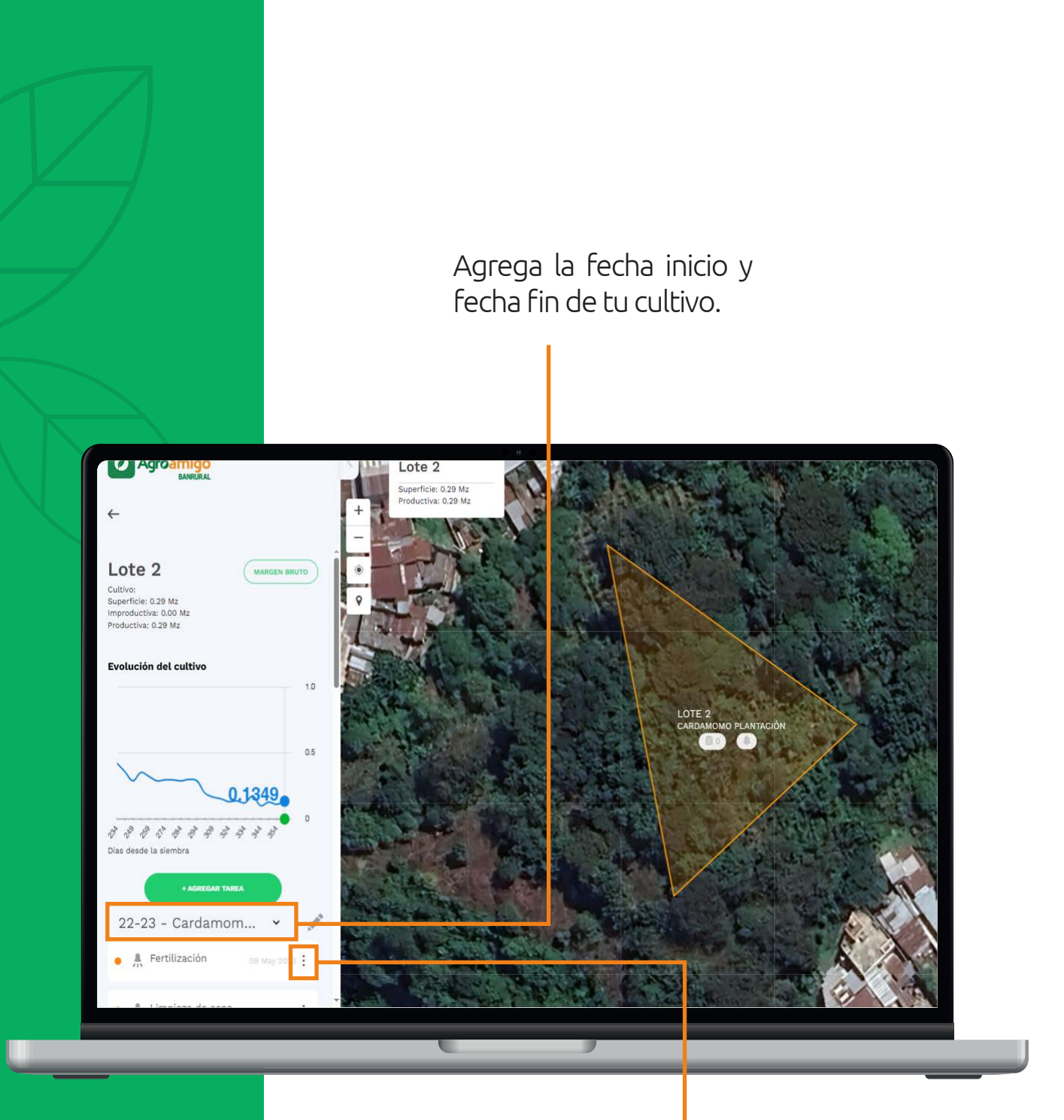

12

Seguidamente te aparecerán las actividades base de acuerdo con el tipo de cultivo, **revísalas, modifícalas o elimínalas según tus necesidades.** 

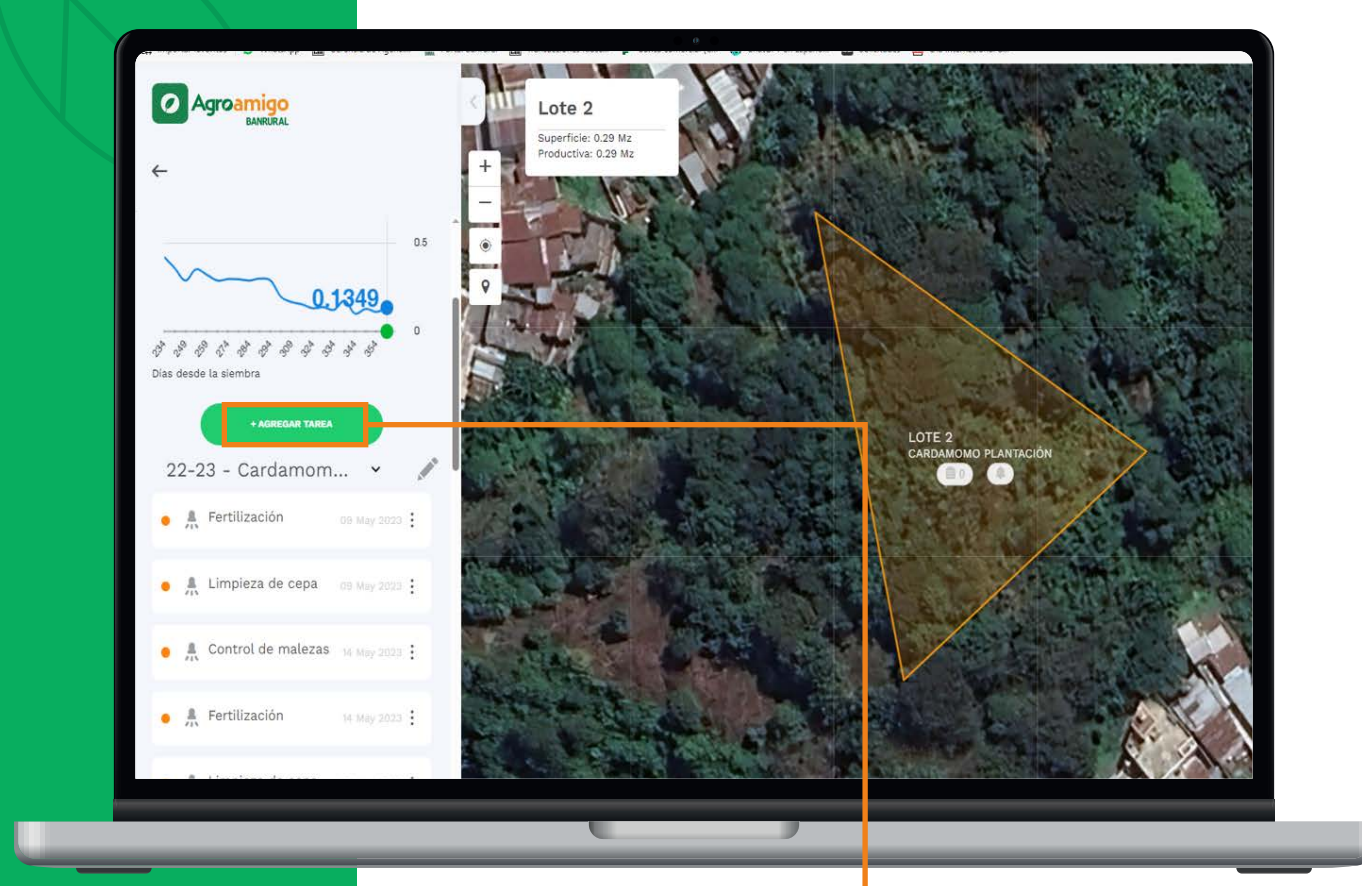

13

También podrás **generar una tarea desde cero,** para ello deberás presionar sobre el botón "**Agregar tarea**".

## Selecciona la tarea que quieres agregar

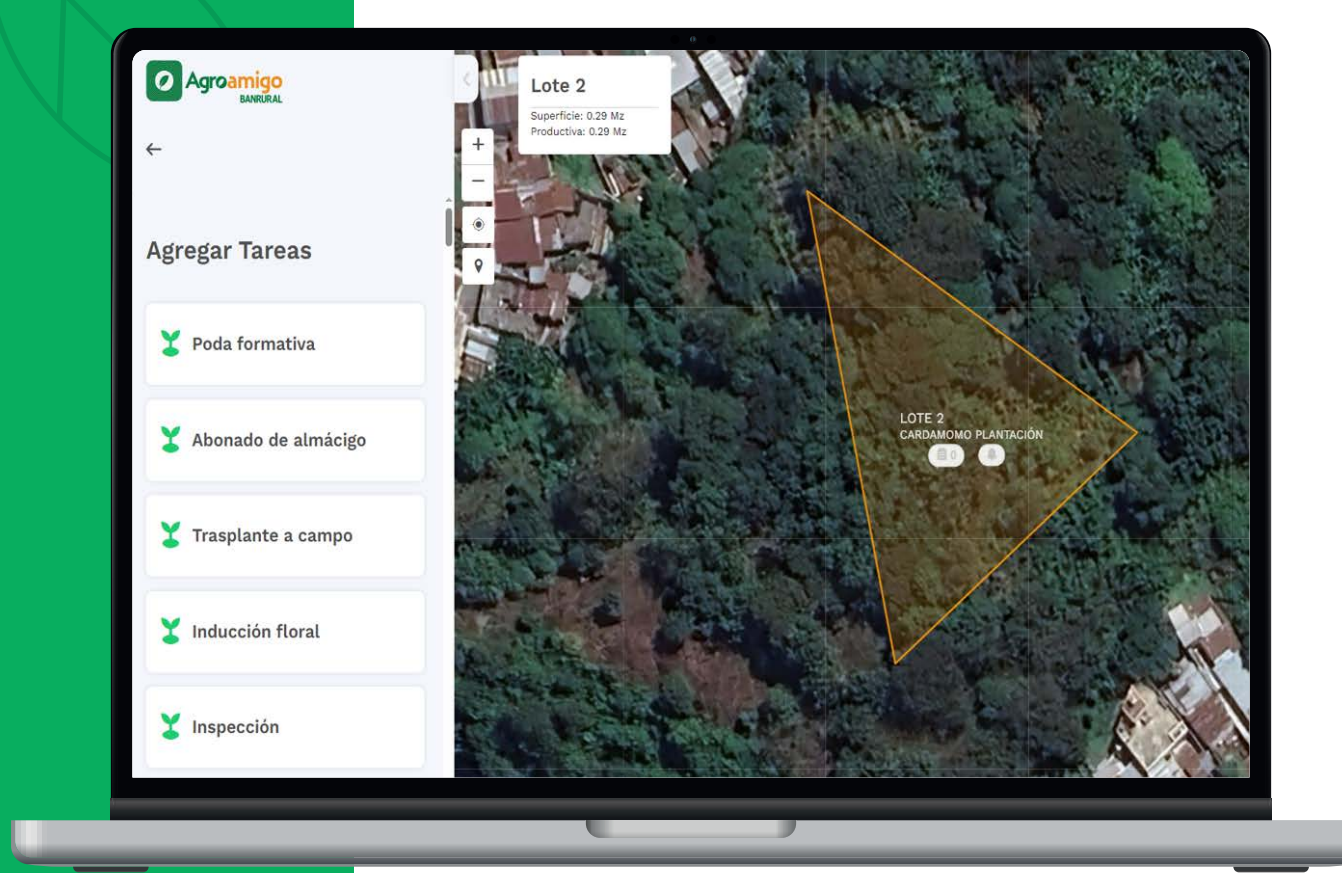

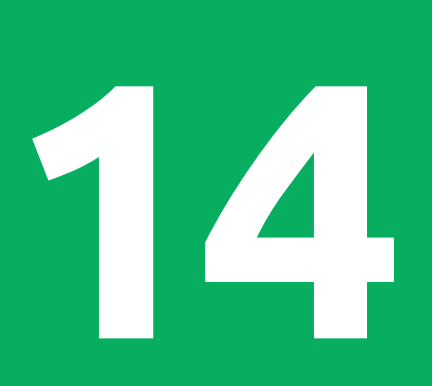

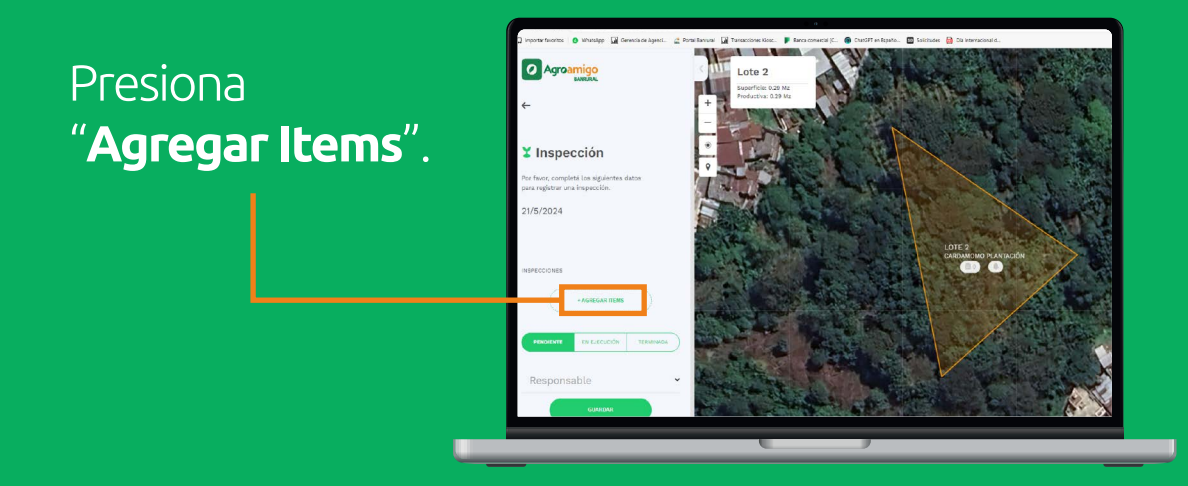

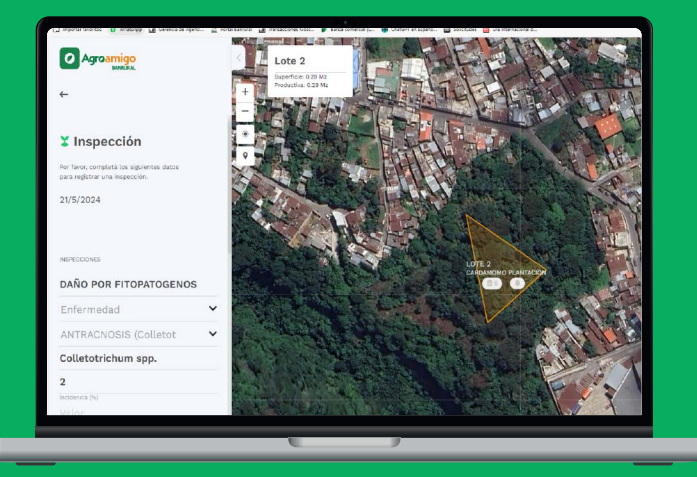

Completa los datos para registrar la inspección que se hará en tu área productiva.

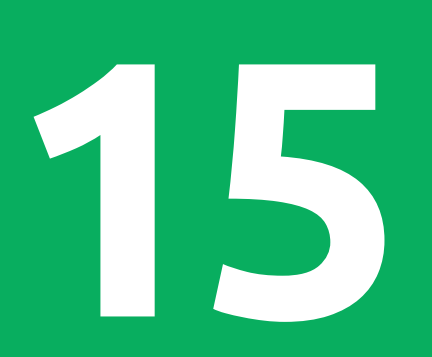

Coloca la fecha de inicio y fin de la actividad.

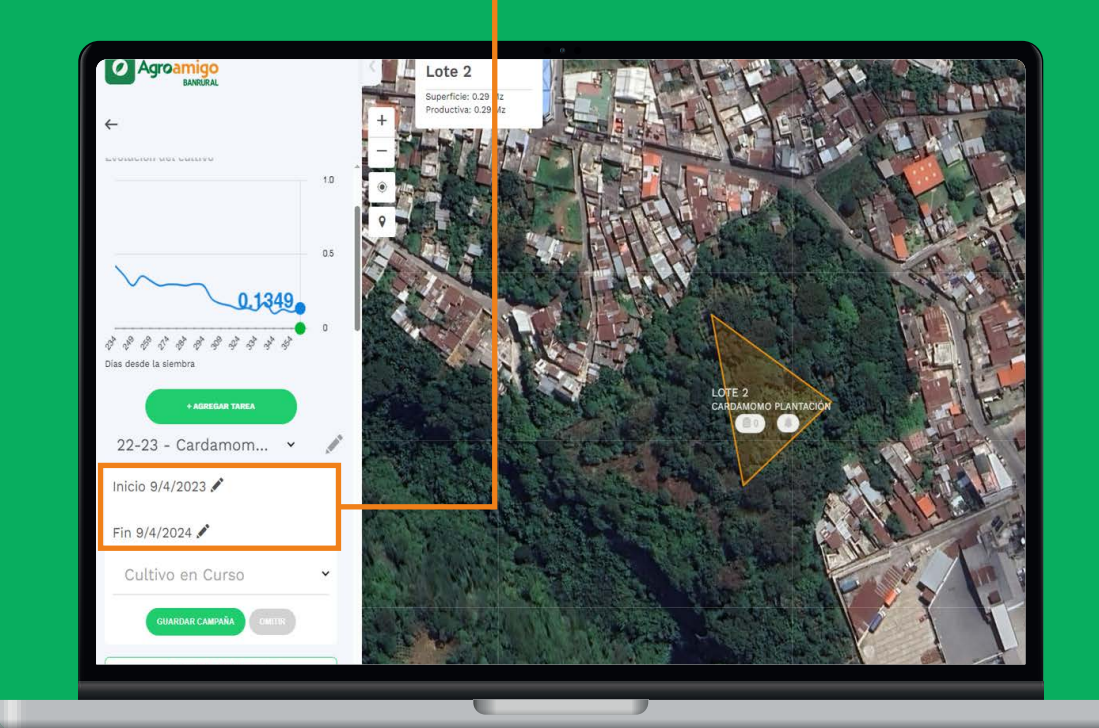

# 16

## Actualizar tarea

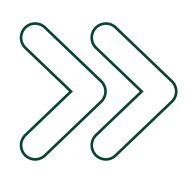

### Ingresa el costo y actualiza el estado en el que se encuentra:

• Pendiente • En ejecución • Terminada

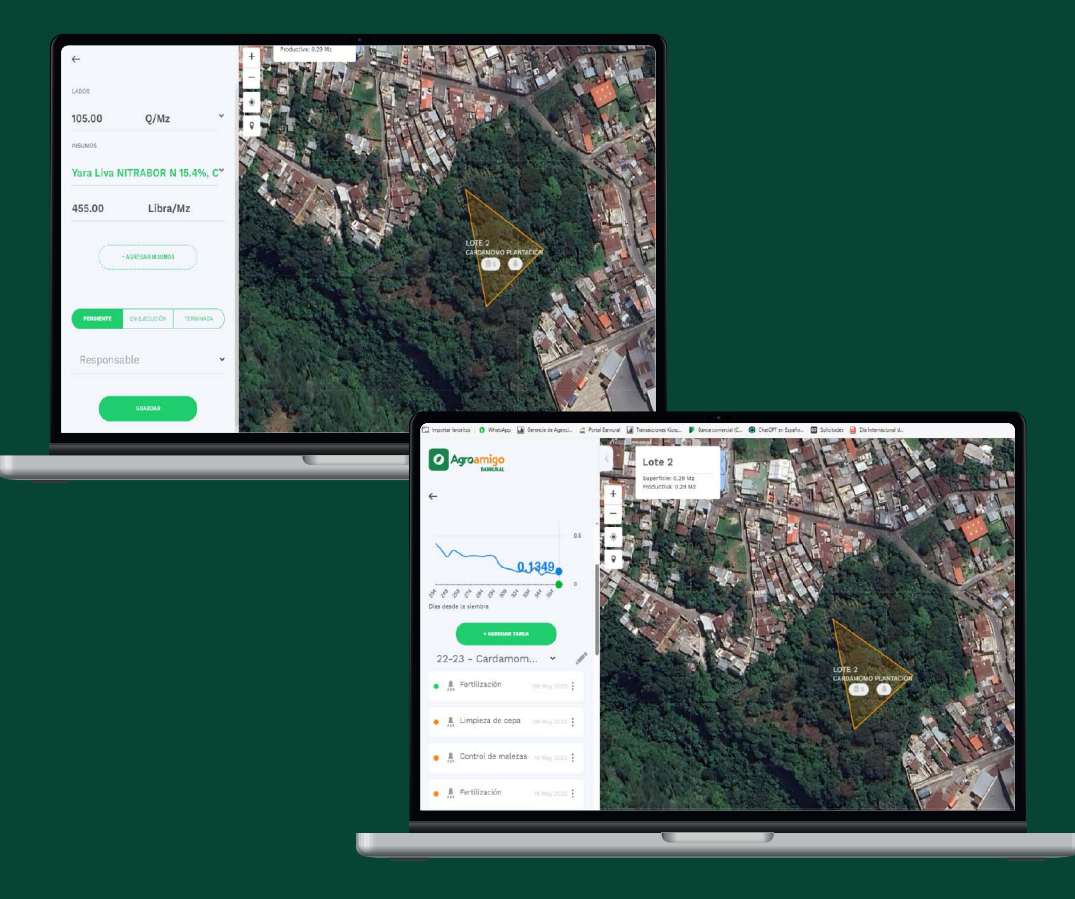

Si estás de acuerdo, presiona "**Asignar**".

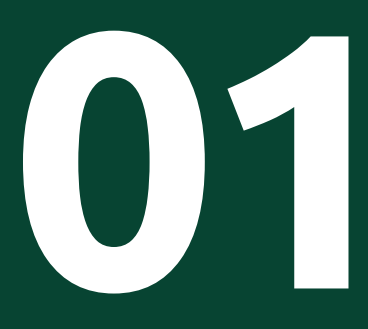

### **¡Listo!** Se actualiza el estado de la actividad.

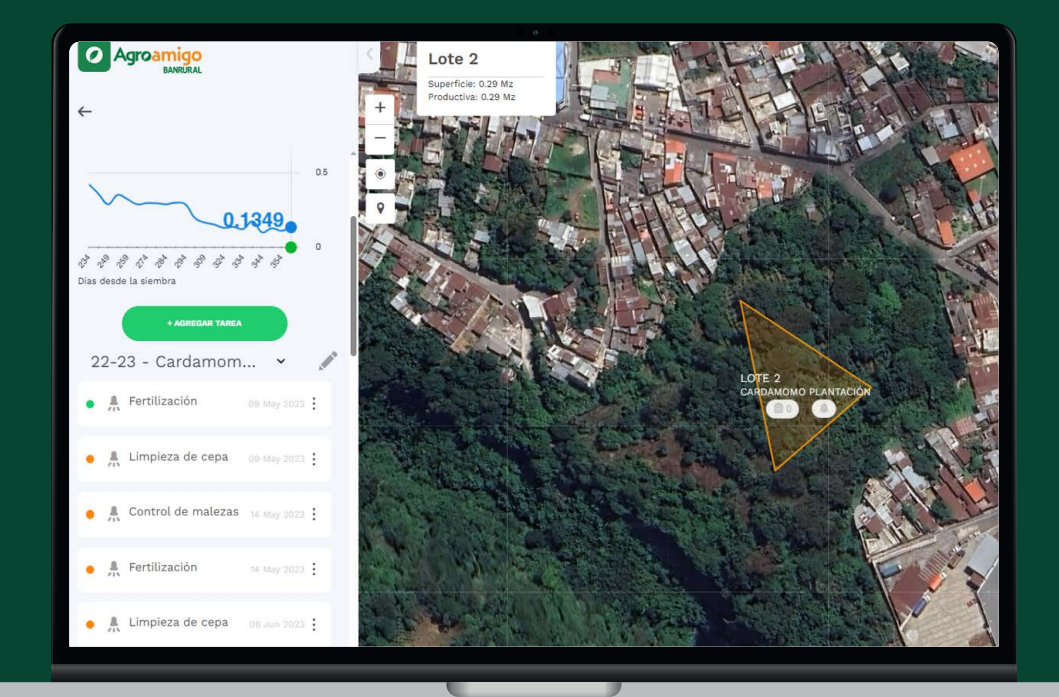

02

**¡Recuerda!** Que debes ingresar a la app constantemente para actualizar las actividades y poder llevar un mejor control de tus cultivos.

## Servicios adicionales

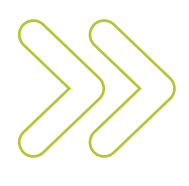

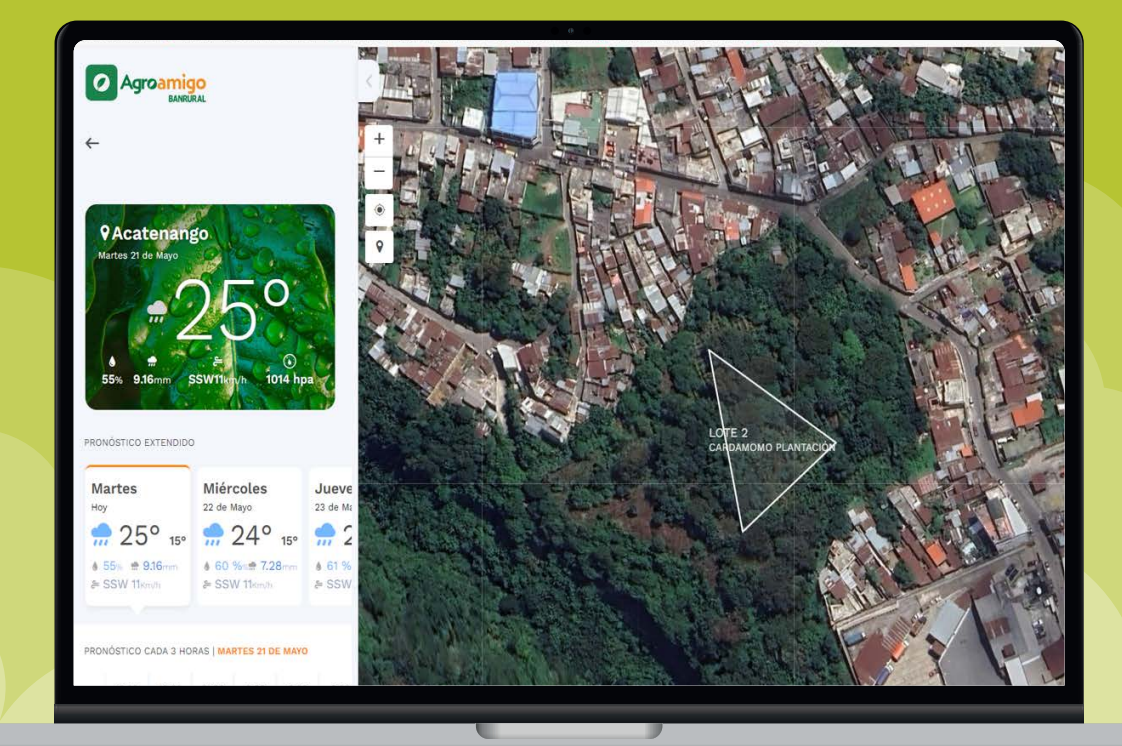

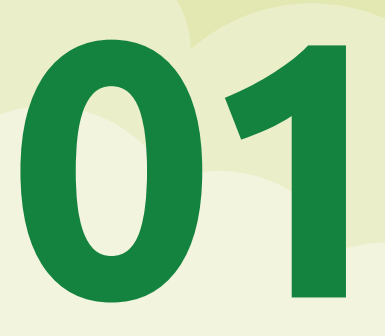

## Clima

¡Podrás visualizar el clima actual y el extendido a 7 días, de acuerdo con la región en la que se encuentre tu parcela!

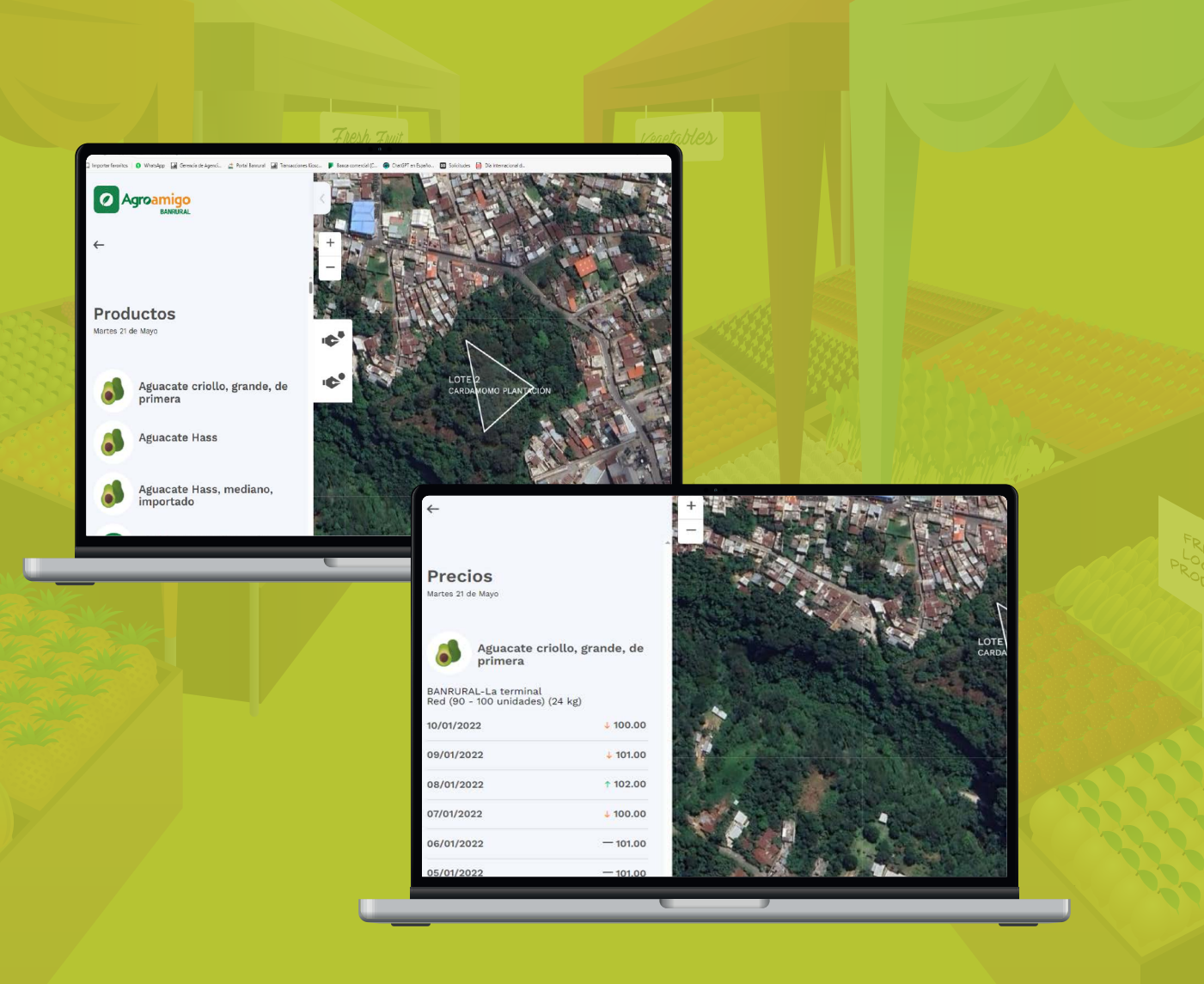

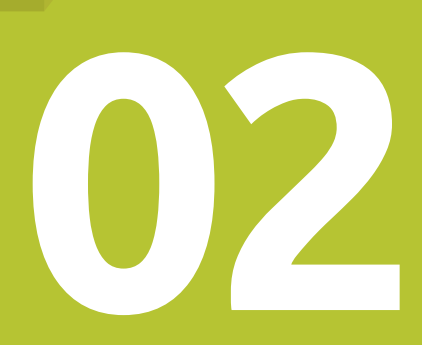

## Precio del mercado

¡Podrás visualizar los precios que han tenido en los 7 días anteriores los productos!

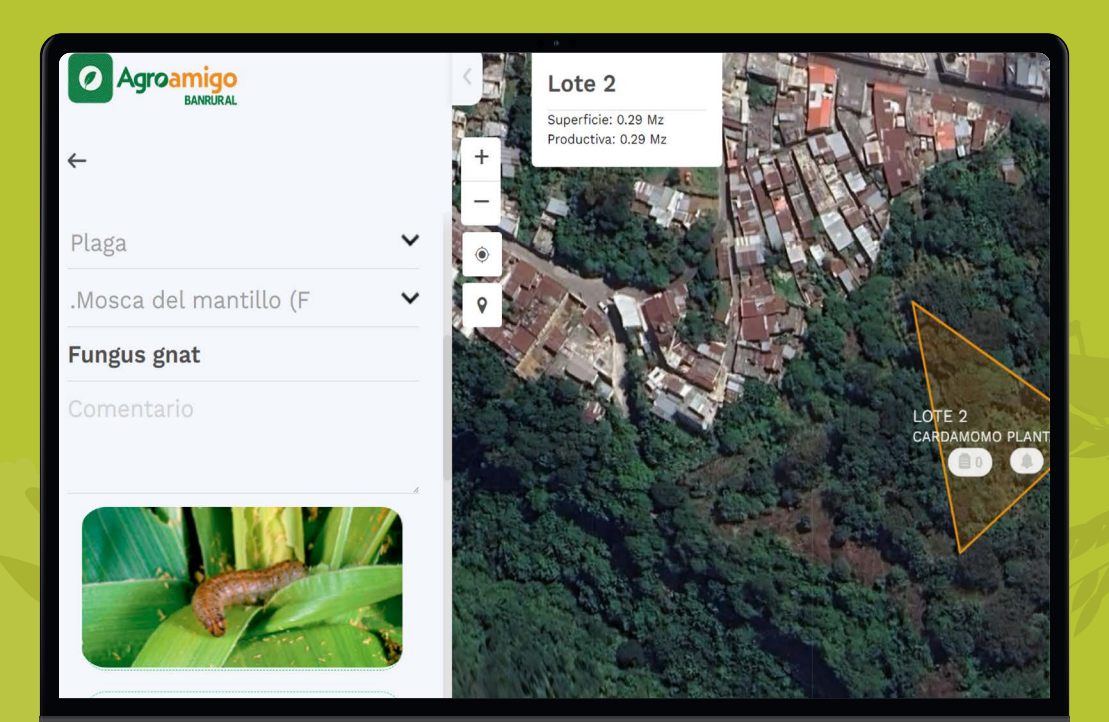

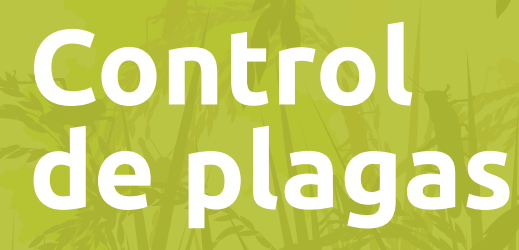

Podrás cargar diversas fotografías del daño del cultivo y colocar si la inspección está pendiente.

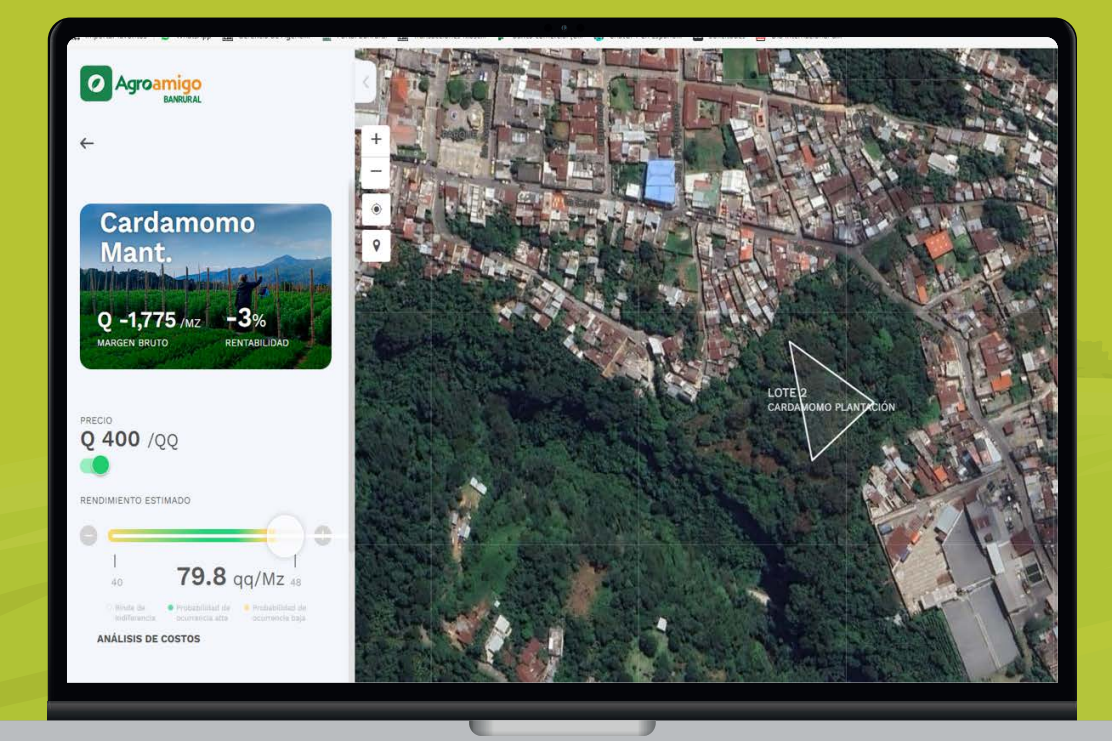

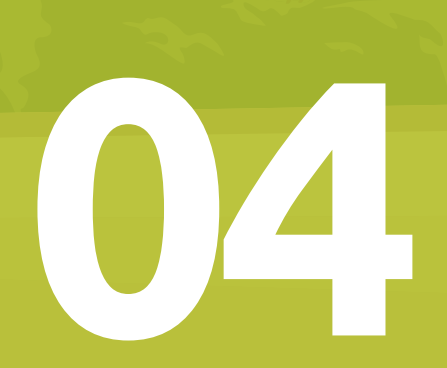

## Margen Bruto y rentabilidad

Podrás visualizar margen bruto, rentabilidad y análisis de costos.

## Funcionalidades

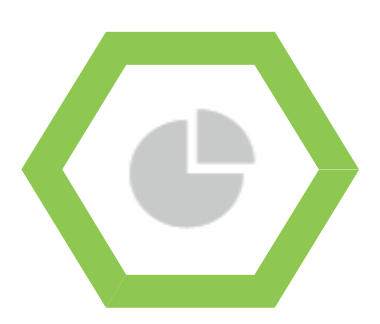

#### Margen bruto

Aca se podrá estimar el MARGEN BRUTO de los principales cultivos de tu zona.

Luego podrás asignarlos a todos tus lotes para realizar la planificación de campaña.

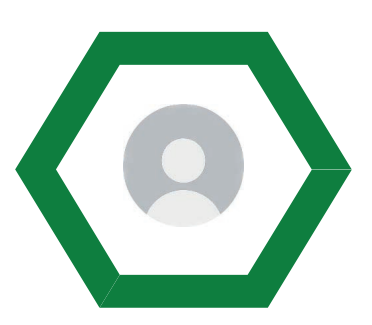

### Perfil

Accede a tres opciones:

- Información de perfil.
- Posibilidad de invitar a colaboradores a tu campo.
- Soporte para encontrar ayuda de uso.

Podrás encontrar tutoriales y más información detallada de cada funcionalidad.

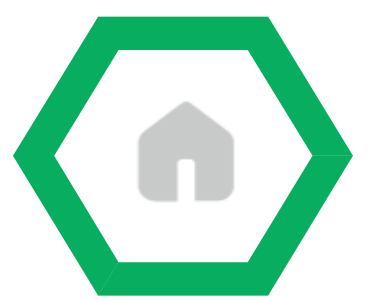

### Pantalla de inicio

Este ícono te va a dirigir a la pantalla de inicio donde podras acceder a tus campos.

| ы 🔪  |
|------|
| FI 🖊 |
|      |

### Listado de Lotes

Aca se podrá ver el listado de todos los Lotes de este campo. Una vez que selecciones el lote podras ver los indices y ambientaciones.

## Funcionalidades

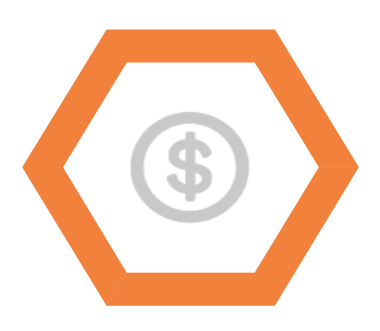

### Granos y divisas

Este ícono te Brinda toda la información sobre mercados de granos y divisas.

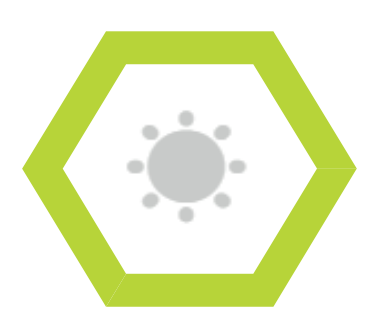

### Clima

A través de este ícono, accederás al estado del tiempo y pronóstico climático de tu campo.

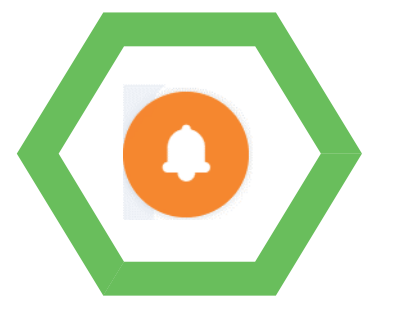

### Alertas

Desde la campanita podrá visualizar y cargar alertas de su zona sobre caminos, plagas y más.

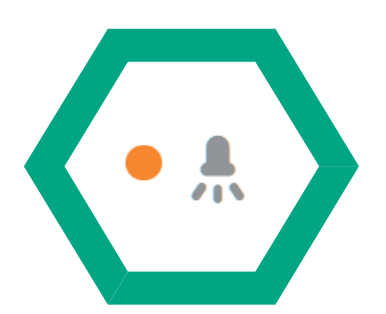

### Actividades pendientes

Una vez que asigne los cultivos de sus lotes, en la parte de ACTIVIDAD va a poder ver las tareas de campaña, que tiene pendiente de realizar.

## Agrøamigo BANRURAL

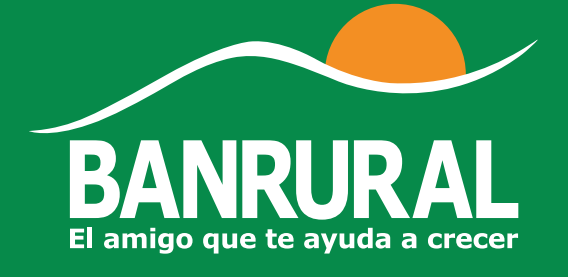

MIPYME'S | Sección Metodología Agropecuaria